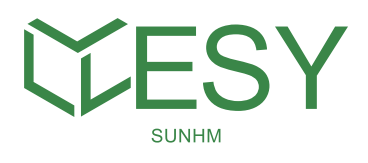

# **Quick Start Guide**

### Installer APP Setup

**Step 1** (Before getting to site) APP Download and Registration

1. Download 湀

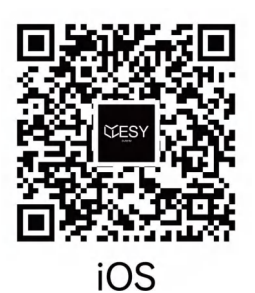

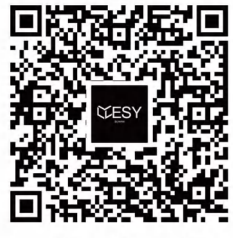

Android

2. Registration

| 8:59 🛍 🕈 🛅 👁                                                                        |                   |
|-------------------------------------------------------------------------------------|-------------------|
| Internatio                                                                          | onal              |
| <b>CESY</b>                                                                         | ·                 |
| Account<br>Please enter your E-mail account                                         | $\otimes$         |
| Password<br>Enter password                                                          | ਨਿ                |
|                                                                                     | Forgot password?  |
| Register                                                                            | ]                 |
| <ul> <li>Click to agree to User registration agree<br/>policy by default</li> </ul> | ement and Privacy |
|                                                                                     |                   |

# Step 2 (Commissioning)

### Add Device and Match Network

(Connect your phone to owner's Wi-Fi before this step. Turn on the Bluetooth on your phone. )

1. Add Device and fill in NMI (only when the end-user hasn't linked this device yet, otherwise choose Associate with new device). If device cannot be added, contact local support.

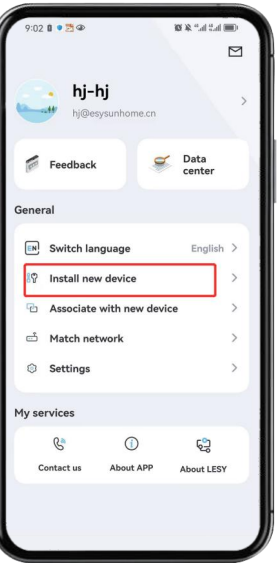

| < Add             | device      |
|-------------------|-------------|
| Scan result       |             |
| SN:C049           | EFBEE8F4    |
| Device naming     | C049EFBEE8F |
| Installation date | 2024-05-14  |
| Device location   | Please ente |
| NMI               | Please ente |
| Remark            |             |
|                   |             |
|                   |             |
|                   | 000         |
| , P               | one         |

NMI is only required in VIC and SA

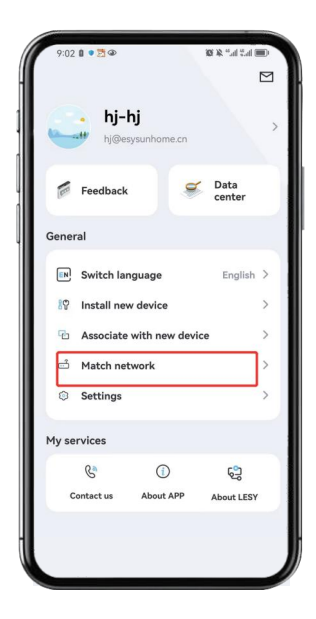

### 2. Match Network

2.4G Wi-Fi is needed for matching network. If no Wi-Fi signal is available, please refer to steps on next page.

# \*Step 2 (Commissioning) Match Network when no Wi-Fi

(\*Connect device to network via Hotspot if no Wi-Fi signal is available, as follows: )

| Chris Telecon III II +<br>Chris Hadas III II +                                                                                                    | @"                                                                                                    | 1:48 8 @ 10 \$                                                                                                    | 4                                                                                           |                                              | C   | 1:48 🛙 👁 🖾 🕸                | Œ h.º h.º % #   |
|----------------------------------------------------------------------------------------------------|----------------------------------------------------------------------------------------------------|----------------------------------------------------------------------------------------------------|---------------------------------------------------------------------------------------------|----------------------------------------------|-----|-----------------------------|-----------------|
| Control Panel                                                                                                    | ()<br>()<br>()<br>()<br>()<br>()<br>()<br>()<br>()<br>()<br>()<br>()<br>()<br>(                                                                                                    | hj                                                                                                    | - <b>hj</b><br>Besysunhome.cn                                                               | >                                            | Lis | t of searching devices      | Refreshing list |
| Not playing                                                                                                    | Bluetooth                                                                                                    | Feedbad                                                                                                    | ck 🥰                                                                                        | Data<br>center                               |     | ESYSUNHOME_B8D61A5<br>95C4  | Connection      |
|                                                                                                    |                                                                                                    | General                                                                                                    |                                                                                             |                                              |     | ESYSUNHOME_C049EFBE<br>E8F4 | Connection      |
| Image: Construction of the second second | Constant of the second second se | Switch I     Switch I     Svitch I     Svitch I | language<br>new device<br>te with new device<br>network<br>s<br>s<br><u>()</u><br>About APP | English ><br>><br>><br>><br>><br>><br>><br>> |     | ESYSUNHOME_C049EFBE<br>ES90 | Constin         |
| 1. Switch<br>and Ho                                                                                                    | Bluetooth<br>tspot on                                                                                                    | 2. Ma                                                                                                    | atch netw                                                                                   | vork                                         |     | 3. Connect o                | levice          |

| 1:50 @ @ @ % ****                                        | 1:51 0 @ 10 * * * @ *.d *.d *. |
|----------------------------------------------------------|--------------------------------|
| < Start to match network                                 |                                |
| Select a WI-FI for device to run on and enter the passwo | hj-hj<br>hj@esysunhome.cn      |
| <u></u>                                                  | Feedback S Data center         |
|                                                          | General                        |
|                                                          | Switch language English >      |
|                                                          | 8♥ Install new device >        |
| ۵                                                        | C Associate with new device >  |
|                                                          | Match network >                |
|                                                          | Settings >                     |
|                                                          | My services                    |
|                                                          | 8 O 63                         |
|                                                          | Contactus About APP About LESY |
| Next                                                     |                                |
|                                                          |                                |
| 4. Put in phone ID and<br>Hotspot password               | 5. Success                     |

# \*Step 2 (Commissioning) Add Device and Match Network

(\*If one phone can't connect the device online, you'll need two phones: one providing a network via Hotspot and the other matching the network, as follows.)

| ſ | China Takeon 🗐 👁 😈<br>China Mobile 🕄 | ×@"41"4 🗩                   |
|---|--------------------------------------|-----------------------------|
|   | Control Panel                        | © ()                        |
|   | 7 @                                  | 🛜 WLAN                      |
|   | Not playing                          | 8 Bluetooth                 |
|   | •                                    | 0 (0)                       |
| l | Flashlight Silent                    | Auto-rotate Huawei<br>Share |
|   | Airplane Mobile 4<br>data            | Location Screensh #<br>ot   |
|   | Personal<br>hotspot                  |                             |
| Γ |                                      |                             |
|   |                                      |                             |

1. Share Hotspot (Phone-A)

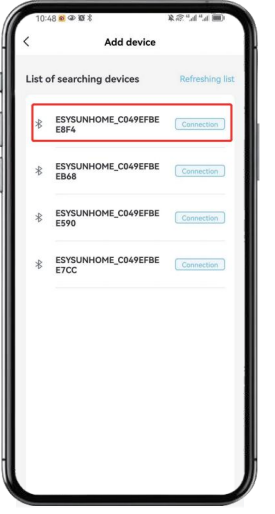

4. Connect device (Phone-B)

|                     |                    | _           | ¢ ()              |
|---------------------|--------------------|-------------|-------------------|
| л                   | ۲                  | <b>?</b>    | HUAWEI<br>Mate 30 |
| Not playing         | a<br>• ⊪∣          | 8           | Bluetooth         |
| T                   |                    | 0           | ((•))             |
| Flashlight          | Silent             | Auto-rotate | Huawei<br>Share   |
| +                   |                    | 0           | 8                 |
| Airplane<br>mode    | Mobile al<br>data  | Location    | Screensh a<br>ot  |
| (0)                 |                    |             |                   |
| Personal<br>hotspot | Screen<br>Recorder |             |                   |
| *                   |                    | 0           | Ņ.                |

2. Connect Hotspot, turn on Bluetooth (Phone-B)

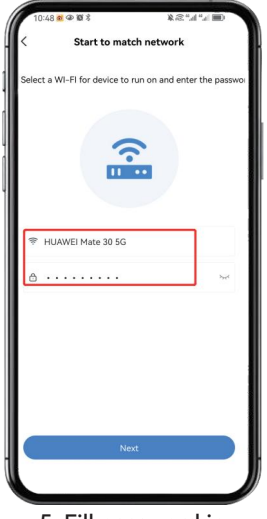

5. Fill password in (Phone-B)

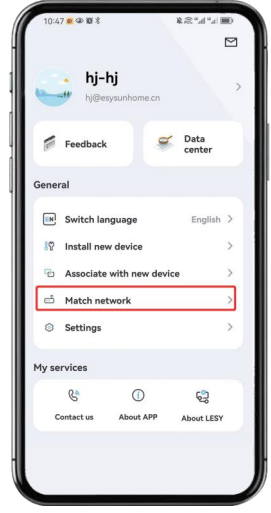

3. Match network (Phone-B)

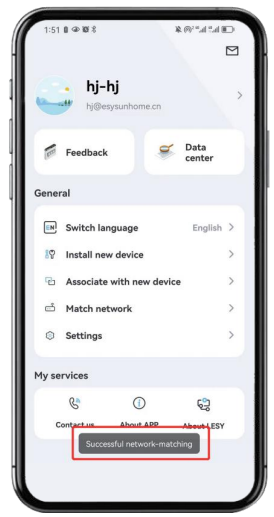

6. Success (Phone-B)

04

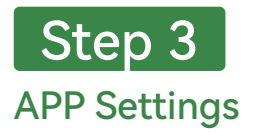

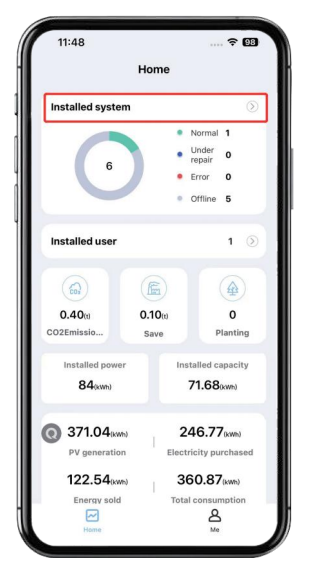

1. Home

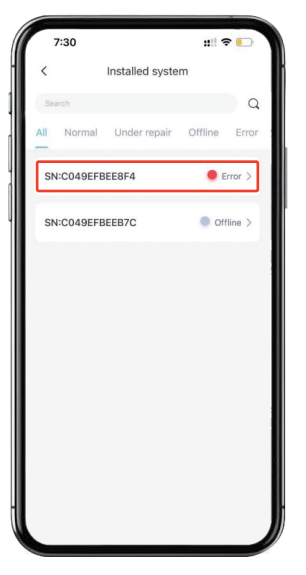

2. Select Device

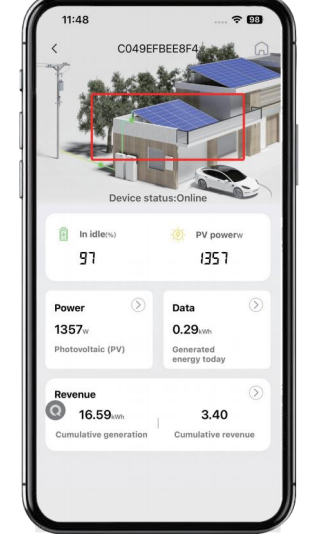

3. Tap Picture

**२ 000** 

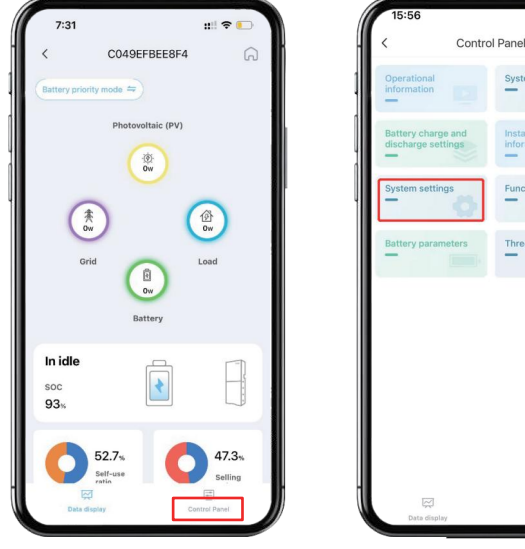

4. Control Panel

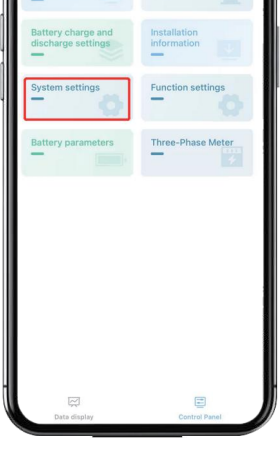

5. Select System settings

## Step 3 APP Settings-System settings

#### 6. Set METER or CT

| •                     | iii ≎ ∎                                                                                                    | 0                                                                                                    |
|-----------------------|----------------------------------------------------------------------------------------------------|----------------------------------------------------------------------------------------------------|
| System se             | ttings                                                                                                    | 6                                                                                                    |
| d settings            |                                                                                                    |                                                                                                    |
| rid mode              | Export mode                                                                                                    | >                                                                                                    |
| y distribution        | UPS                                                                                                    | >                                                                                                    |
| tput voltage          | 230                                                                                                    | >                                                                                                    |
| tput frequency        | 50                                                                                                    | >                                                                                                    |
| harging current       | 100.0A                                                                                                    | >                                                                                                    |
| ischarge              | 120.0A                                                                                                    | >                                                                                                    |
| nit of Grid-<br>d SOC | 15%                                                                                                    | >                                                                                                    |
| y Meter -CT           | Electricity meter                                                                                                    | >                                                                                                    |
| ettings               | HI6                                                                                                    | >                                                                                                    |
| eset                  | 0                                                                                                    | >                                                                                                    |
| estart                | 0                                                                                                    | >                                                                                                    |
|                       |                                                                                                    |                                                                                                    |
|                       | System see<br>ed settings<br>ind mode<br>y distribution<br>tput voltage<br>of the section<br>thanging current<br>isiccharge<br>with dis Ordi-<br>tings<br>attings<br>attings<br>attings | الثانية           System settings           ad settings           ad settings           ad settings           bg settings           tput voltage           tput voltage |

#### 7. Select Australia Region

| 15:58                    |                 | ? 0                     | 0 |
|--------------------------|-----------------|-------------------------|---|
| <                        | System settings |                         | 2 |
| Advanced                 | settings        |                         |   |
| Battery cha              | rging current   | 100.0A                  | > |
| Battery disc<br>current  | charge          | 120.0A                  | > |
| Other sett               | ings            |                         |   |
| Factory res              | et              | 0                       | > |
| Inverter res             | tart            | 0                       | > |
| Country cor              | de              | Australia               | > |
| Australian R             | tegion          | Australia A             | > |
| System ope               | rating mode b   | Emergency<br>ackup mode | > |
| Export pow<br>percentage | er              | 84%                     | > |
| 3p CT mete               | r               | Enable                  | > |
| Clear meter              | data            | 0                       | > |
| Australian II            | EEE Standard    | Disable                 | > |
|                          |                 |                         |   |

## 8. Select Enable (for electricity meter)

| 16:00                   |                 | 🗢 🚥           | ) |
|-------------------------|-----------------|---------------|---|
| <                       | System settings | s (           | n |
| Advanced                | settings        |               |   |
| Electricity d<br>mode   | istribution     | UPS >         |   |
| Rated outpu             | it voltage      | 230 >         |   |
| Rated outpu             | t frequency     | 50 >          |   |
| Battery char            | rging current   | 100.0A >      |   |
| Battery disc<br>current | harge           | 120.0A >      |   |
| Other setti             | ngs             |               |   |
| Factory rese            | ŧt              | 0 >           |   |
| Inverter rest           | art             | 0 >           |   |
| Country coo             | le              | Australia 🗦   |   |
| Australian R            | egion           | Australia A 🗦 |   |
| System ope              | rating mode     | Emergency >   |   |
| Export power percentage | ar              | 84% >         | - |
| 3p CT mete              | r               | Enable >      |   |

#### For CT only, select Disable

| < .                           | system settings |                         | h |
|-------------------------------|-----------------|-------------------------|---|
| Advanced sett                 | ings            |                         |   |
| Battery charging              | current         | 100.0A                  | > |
| Battery discharg<br>current   | e               | 120.0A                  | > |
| Other settings                |                 |                         |   |
| Factory reset                 |                 | 0                       | > |
| Inverter restart              |                 | 0                       | > |
| Country code                  |                 | Australia               | > |
| Australian Regio              | n               | Australia A             | > |
| System operatin               | g mode b        | Emergency<br>ackup mode | > |
| Export power<br>percentage    |                 | 84%                     | > |
| 3p CT meter                   |                 | Enable                  | > |
| Clear meter data              |                 | 0                       | > |
| Australian IEEE S             | Standard        | Disable                 | > |
| Austalia Region<br>Activation |                 | Activated               | > |

9. Activate Australia

| Advance                 | d settings    |                            |   |
|-------------------------|---------------|----------------------------|---|
| Electricity             | Meter -CT     | Electricity meter          | > |
| Other se                | ttings        |                            |   |
| Inverter S              | N             | HI6                        | > |
| Factory re              | eset          | 0                          | > |
| Inverter n              | estart        | 0                          | > |
| Country o               | ode           | Australia                  | > |
| Australiar              | Region        | Australia A                | > |
| System o                | perating mode | Home load<br>priority mode | > |
| Export po<br>percenta   | iwer<br>30    | 84%                        | > |
| 3p CT me                | ter           | Enable                     | > |
| Clear mel               | ler data      | 0                          | > |
| Australiar              | IEEE Standard | Disable                    | > |
| Australia<br>Activation | Region        | Activated                  | > |

10. Inverter Restart

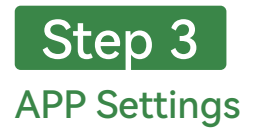

11. Self Check Button

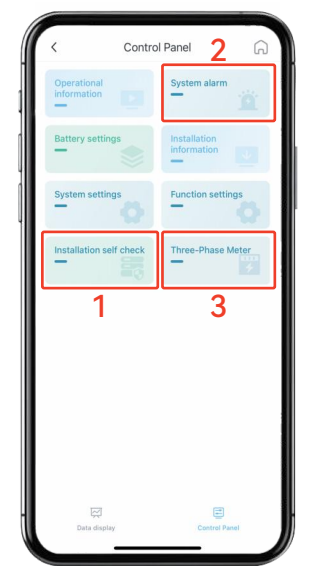

12. Basic Install Check

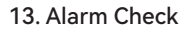

System alarm

Level 1

Level 1

Level 1

Level 1

Abnormal communication of electricity meter

Abnormal communit of electricity meter

Not activated in Australia

Not activated in Australia

2025-01-12 14:04:02 Disappeared

2025-01-12 14:03:08 Occurred

2025-01-12 13:55:11 Disappeared

2025-01-12 13:49:56 Occurred

Fault information

Fault information

Fault information

Fault information

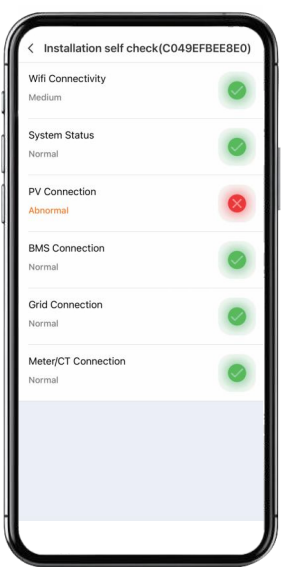

#### 14. Meter V/I/P Check

| < Three-Phase                        | Meter   | G   |
|--------------------------------------|---------|-----|
| Three-Phase Meter                    |         |     |
| 4 Road C Phase CURR                  | 0.0     | A 4 |
| 1 Road Active<br>Total Power         | 0.0119  | kW  |
| 1 Road A Phase Active<br>Total Power | 0.0484  | kW  |
| 1 Road B Phase Active<br>Total Power | 0.0     | kW  |
| 1 Road C Phase Active<br>Total Power | -0.0383 | kW  |
| 2 Road Active<br>Total Power         | -0.0019 | kW  |
| 2 Road A Phase Active<br>Total Power | -0.0019 | kW  |
| 2 Road B Phase Active<br>Total Power | 0.0     | kW  |
| 2 Road C Phase Active<br>Total Power | 0.0     | kW  |
| 3 Road Active<br>Total Power         | 0.0     | kW  |

#### Please contact local support if you have any questions

15. Power-ON, confirm

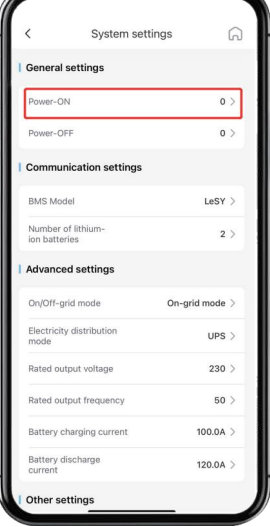

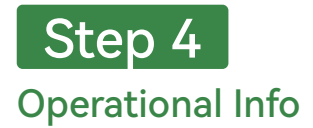

| <                            | System set       | tings (                  |
|------------------------------|------------------|--------------------------|
| Advance                      | ed settings      |                          |
| Battery o                    | charging current | 100.0A                   |
| Battery discharge<br>current |                  | 120.0A                   |
| Other se                     | ettings          |                          |
| Factory reset                |                  | 0                        |
| Inverter restart             |                  | 0                        |
| Country                      | code             | Australia                |
| Australian Region            |                  | Australia A              |
| System operating mode        |                  | Emergency<br>backup mode |
| Export power<br>percentage   |                  | 84%                      |
| 3p CT meter                  |                  | Enable                   |
| Clear meter data             |                  | 0                        |
| Australian IEEE Standard     |                  | Disable                  |
| Austalia Region              |                  | Activated                |

1. Australia Region

#### 2. Firmware info

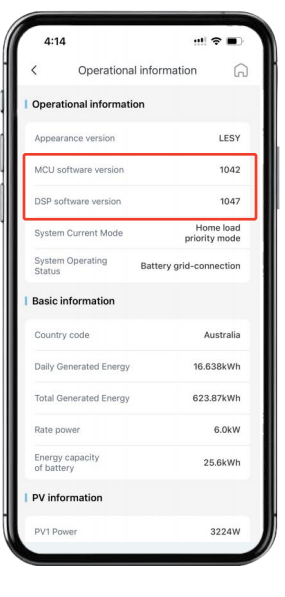

#### 4. Inverter info

| 1:17                                    | :::  🗢 🔳           |  |
|-----------------------------------------|--------------------|--|
| < Operational in                        | formation          |  |
| Inverter information                    |                    |  |
| Inverter temperature                    | 44.0°C             |  |
| Inverter Status                         | Inverter discharge |  |
| Inverter output<br>frequency of phase A | 49.97Hz            |  |
| Inverter output voltage<br>of phase A   | 237.1V             |  |
| Inverter output current<br>of phase A   | 1.74               |  |
| Inverter apparent power<br>of phase A   | 420VA              |  |
| Inverter active power of<br>phase A     | 407W               |  |
| Inverter reactive power<br>of phase A   | 1VAR               |  |
| Load information                        |                    |  |
| Load voltage of phase A                 | 238.6V             |  |
| Load voltage of phase A                 | 1.9A               |  |
| Load apparent power of<br>phase A       | 455VA              |  |

| 1:17 🕇                       | ::!! 🗢 🔳                               |  |
|------------------------------|----------------------------------------|--|
| C Operational                | information                            |  |
| Grid information             |                                        |  |
| Grid Status                  | Grid-connected<br>electricity purchase |  |
| Grid frequency of<br>phase A | 49.96Hz                                |  |
| Grid voltage of phase A      | 238.3V                                 |  |

Grie

Grid Grid

Grid active powe

CT current

CT power

CT direction Inverter information

erter Status

cy of phase A

3. Grid info

19W

0.1A

-24W CT buying from grid

44.0°C

237.1V 1.7A

erter discharge 49.97Hz

### ESY SUNHOME AUSTRALIA PTY LTD

Address: 3/52-60 Roberts Road Greenacre NSW 2190 Email: info-au@esysunhome.com.au Website: www.esysunhome.com Tel: +61 2 9166 7642